# 

LoanNEX Seller Modifications User Guide

June 2024

# LoanNEX Encompass TPO Connect: Seller Modifications

- 1. <u>TPO Connect User</u>: Submit Modification Request
  - Open Locked Loan from Pipeline
  - Update and Save Loan File
  - Access LoanNEX through Product Pricing & Lock
  - Request Modification
- 2. Lock Desk User: Approve Modification Request
  - Email notification for modification w/ Loan number
  - Access Loan in Encompass and View Key Pricing Field Updates (shown in Alerts and Messages)
  - Access LoanNEX Product and Pricing to Validate Lock
  - View Changes for Modification Request
  - Approve or Deny Modification
- 3. <u>TPOC Connect User</u>: Modification Approved
- 4. LoanNEX Support

## **Open Locked Loan from Pipeline**

| WELCOME       PIPELINE       ADD NEW LOAN       SCENARIOS       DOCUMENTS         Pipeline       Channel ~ All View ~ All Loans       Loan Status ~ Current                                                                                                    | <ul> <li>Go to Pipeline tab</li> <li>Click on Locked Loan</li> <li>Loan Summary Page will open</li> </ul>                                                                                                    |
|----------------------------------------------------------------------------------------------------|----------------------------------------------------------------------------------------------------|
| BORROWER NAME     LOAN #     LENDER CASE #     ALTERNATE LOAN #     PROPERTY ADDRESS     STATUS       Test File, James     TEST240601527     TEST230800843     Pleasanton<br>CA     Started<br>94588                                                                                                    | LOCK & REQUEST STATUS RATE LO CLocked 08:09/2                                                                                                    |
| Welcome PIPELINE ADD NEW LOAN SCENARIOS DOCUMENTS     James Test File   2468 First Avenue, Presenton, CA, 94588     Disolar     James Test File   2468 First Avenue, Presenton, CA, 94588     Disolar     James Test File   2468 First Avenue, Presenton, CA, 94588     Disolar     James Test File   2468 First Avenue, Presenton, CA, 94588     Disolar     James Test File   2468 First Avenue, Presenton, CA, 94588     Disolar     James Test File   2468 First Avenue, Presenton, CA, 94588     Disolar     James Test File   2468 First Avenue, Presenton, CA, 94588     James Test File   2468 First Avenue, Presenton, CA, 94588     James Test File   2468 First Avenue, Presenton, CA, 94588     James Test File   2468 First Avenue, Presenton, CA, 94588     James Test File   Additional Information   Lender Loan Information   Assets and Liabilities   Real Estate   Loan and Property Informat   Information for Governmer   URLA Continuation   URLA Continuation   Disclored E, 82TE9(                                                                                                    | Case #:       TEST230800042       Total Loan Am       \$550,000.00       Loan Type::       Conventional       Interest Rate::       6.875%;       Statted         1 Loan       VA Loan Sum       226       Loan Purpose:       Purchase       Interest Rate::       6.875%;       Edited       Interest Rate::       6.875%;       Edited       Interest Rate::       6.875%;       Edited       Interest Rate::       6.875%;       Interest Rate::       6.875%;       Interest Rate::       Interest Rate::       6.875%;       Interest Rate::       6.875%;       Interest Rate::       Interest Rate::       Interest Rate::       Interest Rate::       Interest Rate::       Interest Rate:: |
| Image: Solution Strimstep Fee     Image: Solution Strimstep Fee       Image: Solution Strimstep Fee     Image: Solution Strimstep Fee       Image: S | Decision EICO 725                                                                                                    |

## Update and Save Loan File

- Update the appropriate Loan Information for the Modification Request
- Save the updated Loan Information
- Success message will show information was Saved

| LoanN                                                                 | X°                                                                                                    | Contact Us Ben Broker2                                                                                                    |
|-----------------------------------------------------------------------|----------------------------------------------------------------------------------------------------|----------------------------------------------------------------------------------------------------|
| WELCOME PIPELINE ADD                                                  | EW LOAN SCENARIOS DOCUMENTS                                                                                       |                                                                                                    |
| James Test File<br>2468 First Avenue, Pleasanton, CA, 9458<br>Broker2 | Collateral Trac Lender Case #: TEST230800843 Total Loan Am<br>Loan #: TEST240601527 VA Loan Sum<br>Alternate Loan | \$650,000.00         Loan Type:         Conventional<br>Loan Purpose:         Interest Rate:         6.875%         Started           725         Loan Purpose:         Purchase         LTV/Comb Lo         65.00% / 65.00%         C         1st         Image: Conventional Conventional Conventindex Conventindex Conventional Conventindex Conventindex Convent |
| E LOAN SUMMARY                                                        |                                                                                                    |                                                                                                    |
| URLA                                                                  | URLA / Loan and Property Information                                                                              |                                                                                                    |
| Additional Information                                                | James Test File                                                                                                   | Save                                                                                                    |
| Lender Loan Information $\checkmark$                                  | O Investment Property                                                                                             | C Two Clasing                                                                                                    |
| Borrower Information $\checkmark$                                     | Second Home                                                                                                    |                                                                                                    |
| Employment and Income $\checkmark$                                    |                                                                                                    |                                                                                                    |
| Assets and Liabilities 🗸 🗸                                            | FHA Secondary Residence                                                                                           | Lot/Land Status                                                                                                    |
| Real Estate                                                           |                                                                                                    | Initial Acquisition                                                                                                    |
| Loan and Property Informat $\checkmark$                               | Purchase Price Property Value                                                                                     | Refinance                                                                                                    |
| Information for Governmen $\checkmark$                                | \$1,000,000.00                                                                                                    | Lot Owned Free and Clear                                                                                                    |
| URLA Continuation                                                     | Down Payment % Down Payment                                                                                       |                                                                                                    |
|                                                                       | Source of Down Payment Base Loan Amount                                                                           | Construction Method Type                                                                                                    |
| S LOAN ESTIMATE FEE<br>MANAGEMENT                                     | Select an Option S700,000                                                                                         | Select an Option                                                                                                    |
|                                                                       | Total Loan Amount MIP/FF \$650,000.00 MIP                                                                         |                                                                                                    |

## Access LoanNEX in Product Pricing & Lock

- Modification may be displayed but is not approved
- Select Modification button

| LoanNE                                                                 | °               |                                                         |                                                    |                              |                                                   | Cor                                              | itact Us Ben Broker2 |
|------------------------------------------------------------------------|-----------------|---------------------------------------------------------|----------------------------------------------------|------------------------------|---------------------------------------------------|--------------------------------------------------|----------------------|
| WELCOME PIPELINE ADD NEW                                               | LOAN SCENARIOS  | DOCUMENTS                                               |                                                    |                              |                                                   |                                                  |                      |
| James Test File<br>2468 First Avenue, Pleasanton, CA, 94588<br>Broker2 |                 | Collateral Trac Seller Loa<br>Investor L<br>Alternate I | n #: TEST230800843<br>van #: TEST240601527<br>.oan | Total Loan Amt: \$700,000.00 | Loan Type: Conventional<br>Loan Purpose: Purchase | Rate: 6.875%<br>LTV/CLTV/HC 70.00% / 70.00%      | Started              |
| 這 LOAN SUMMARY                                                         |                 |                                                         |                                                    |                              |                                                   |                                                  | ් Activity Log       |
|                                                                        | Lock Appr       | oved                                                    |                                                    |                              |                                                   |                                                  |                      |
|                                                                        | NEX ID: 23A-WUP | 🛆 Locked                                                |                                                    |                              |                                                   | Extension                                        | Modification         |
| S LOAN ESTIMATE FEE<br>MANAGEMENT                                      | <b>.</b>        |                                                         |                                                    |                              |                                                   |                                                  |                      |
|                                                                        | Iransacti       | on Summary                                              |                                                    |                              |                                                   |                                                  |                      |
| PURCHASE CONDITIONS                                                    | Product a       | nd Pricing                                              |                                                    | Reque                        | sted By                                           |                                                  |                      |
| (\$) PURCHASE ADVICE                                                   |                 | Investor Name<br>Program Name                           | LoanNEX Lending<br>GOLD                            |                              | Company Na                                        | ame LoanNEX Lending:<br>Seller                   | TPOC                 |
| LOAN ACTIONS                                                           |                 | Mortgage Product<br>Rate<br>Price                       | 30 Yr. Fixed<br>6.875 %<br>99.975                  | Appro                        | Users Full Na<br>Requested O<br>ved By            | ame Ben Broker2<br>In 6/26/2024 1:47:17          | PM                   |
| Import Additional Data                                                 |                 | Lock Period                                             | 45<br>Voc                                          |                              | Company Na                                        | ame LoanNEX Lending                              |                      |
| Submit for Review                                                      |                 | Lock Date                                               | 6/26/2024 1:42:00                                  | PM                           | Users Full Na                                     | me LoanNEX Lending                               | DM                   |
| Withdraw Loan                                                          |                 | Expiration Date                                         | 8/10/2024 11:59:00                                 | PM Identif                   | iers                                              | 0/20/2024 1:53:11                                |                      |
| Non-Agency Pricing Engine                                              |                 | Extension Days<br>Extension Count                       | 0                                                  |                              | Originator Lo<br>Universal Loa                    | oan Number TEST240601527<br>an Identifier 123123 |                      |

## Get Price for Modified Loan

- Modification will auto-populate in NEXApp
- Select Get Price button

| Loan <b>NEX</b> °                                                      |                                |                                  |                                                                |                                 |                                                      |                                                   | Contact Us Be                                     |
|------------------------------------------------------------------------|--------------------------------|----------------------------------|----------------------------------------------------------------|---------------------------------|------------------------------------------------------|---------------------------------------------------|---------------------------------------------------|
| WELCOME PIPELINE ADD NEW LOAN                                          | SCENARIOS DOCI                 | JMENTS                           |                                                                |                                 |                                                      |                                                   |                                                   |
| James Test File<br>2488 First Avenue, Pleasanton, CA, 94588<br>Broker2 | С                              | iollateral Trac Se<br>Inv<br>Alt | ller Loan #: TEST230<br>/estor Loan #: TEST240<br>/ernate Loan | 800843 Total L<br>601527 Decisi | .oan Amt: <b>\$700,000.00</b><br>on FICO: <b>725</b> | Loan Type: Conventional<br>Loan Purpose: Purchase | Rate: 6.875%<br>LTV/CLTV/HC 70.00% / 70.00% C 1st |
| I LOAN SUMMARY                                                         |                                |                                  |                                                                |                                 |                                                      |                                                   | S Activit                                         |
|                                                                        | Lock Approved                  |                                  | NEX App                                                        |                                 |                                                      |                                                   |                                                   |
|                                                                        | NEX ID: 23A-WUP                | ocked                            |                                                                |                                 |                                                      |                                                   |                                                   |
| S LOAN ESTIMATE FEE<br>MANAGEMENT                                      | Loan Type* Citiz               | enshin* Inco                     | me Doc.* Self-Employed                                         | Purpose* First                  |                                                      | cv* Property Type*                                |                                                   |
|                                                                        | First Lien V US                | Citizen V Full                   | Doc v                                                          | Purchase                        | <ul> <li>Primary</li> </ul>                          | SFR V                                             |                                                   |
| PURCHASE<br>CONDITIONS                                                 | Appraised Value * \$ 1,000,000 | Purchase Price* \$ 1,000,000     | First Lien Amount*<br>\$ 700,000                               | LTV S                           | econdary Financing*                                  |                                                   |                                                   |
| S PURCHASE ADVICE                                                      | State* County*                 | Rural Property FICO*             | N₀ FICO □ DTI*                                                 | M                               | onths Reserves                                       |                                                   |                                                   |
| LOAN ACTIONS                                                           | Mortgage Lates *               | Bankruptcy*                      | Foreclosure*                                                   | Deed-in-Lieu*                   | Short Sale*                                          | Escrows*                                          |                                                   |
| Import Additional Data                                                 |                                |                                  |                                                                |                                 | Get Price                                            |                                                   |                                                   |
| Submit for Review                                                      |                                |                                  |                                                                |                                 |                                                      |                                                   |                                                   |
| Withdraw Loan                                                          | Income*                        | Property Expenses*               | Liabilities*                                                   | Reserves*                       | Household Size*                                      |                                                   |                                                   |
| Non-Agency Pricing Engine                                              | ψ 20,000                       | Ψ 1,000                          | Ψ°                                                             | ψ 230,000                       | Get Qualified Price                                  |                                                   | What is Qualified Price ?                         |

#### **Request Modification**

**TPO Connect User** 

- Find same Rate and Lock Period
- Select Modify button

| Loan <b>NEX</b> °                                                      |                                                                                                    |                                                                  |                                                                                                    |                                   |                      | Contact Us Be                           | in Bro |
|------------------------------------------------------------------------|----------------------------------------------------------------------------------------------------|------------------------------------------------------------------|----------------------------------------------------------------------------------------------------|-----------------------------------|----------------------|-----------------------------------------|--------|
| WELCOME PIPELINE ADD NEW LOAN                                          | SCENARIOS DOCUMENTS                                                                                 |                                                                  |                                                                                                    |                                   |                      |                                         |        |
| James Test File<br>2468 First Avenue, Pleasanton, CA, 94588<br>Broker2 | Collateral Trac                                                                                     | Seller Loan #: TEST2<br>Investor Loan #: TEST2<br>Alternate Loan | 330800843         Total Loan Amt:         \$700,000.00         Loan Type           140601527         Decision FICO:         725         Loan Purp | e: Conventional<br>bose: Purchase | Rate:<br>LTV/CLTV/HC | 6.875% Started<br>70.00% / 70.00% C 1st |        |
| ⊟ LOAN SUMMARY                                                         |                                                                                                    |                                                                  |                                                                                                    |                                   |                      |                                         |        |
| URLA                                                                   | Amortizing Type         Lock Period           Fully Am & IO         Image: Constraint of the period | Investor/Lender         Prog           ▲II         ▲             | ram Show Best per Investor/Lender                                                                                                    |                                   |                      | View Ineligible Products                |        |
|                                                                        | Search Rate Target Price Pri                                                                        | ce Points Exclude From P                                         | rice 🗸 🏹                                                                                                    |                                   |                      |                                         |        |
| S LOAN ESTIMATE FEE<br>MANAGEMENT                                      | Rate <u>↑</u> ↓ <del>,</del><br>Lock Period 1 Price 2                                               | Product                                                          | Investor/Lender Program                                                                                                    | D&I DMT                           | Eligibility          | Next Steps                              |        |
|                                                                        | 6.875% 90.075                                                                                       | House                                                            |                                                                                                    | 1 di Fivi                         | Qun                  | Next Steps                              |        |
| PURCHASE<br>CONDITIONS                                                 | 45 Days -\$175.00                                                                                   | 30 Yr. Fixed                                                     | GOLD                                                                                                    | \$4,598.50                        | $\otimes$            | Modify                                  |        |
| PURCHASE ADVICE                                                        | 6.875%99.97545 Days-\$175.00                                                                        | 30 Yr. Fixed IO<br>(10 Yr. IO)                                   | <ul> <li>LoanNEX Lending</li> <li>GOLD</li> </ul>                                                                                                 | \$4,010.41                        | $\otimes$            | Modify                                  |        |
| LOAN ACTIONS                                                           | 7.000%         100.350           45 Days         \$2,450.00                                         | 30 Yr. Fixed                                                     | <ul> <li>LoanNEX Lending</li> <li>GOLD</li> </ul>                                                                                                 | \$4,657.11                        | $\otimes$            | Modify                                  |        |
| Import Additional Data Submit for Review                               | 7.000%         100.350           45 Days         \$2,450.00                                         | 30 Yr. Fixed IO<br>(10 Yr. IO)                                   | <ul> <li>LoanNEX Lending</li> <li>GOLD</li> </ul>                                                                                                 | \$4,083.33                        | $\otimes$            | Modify                                  |        |
| Withdraw Loan                                                          | 7.125% 100.663                                                                                      |                                                                  | LoanNEX Lending                                                                                                    | ¢171600                           | C                    |                                         |        |

## Modification Request Submitted

- LoanNEX will show Modification Request
- No updates will be made to the Loan Summary until the Modification is Approved

| LoanNE                                                                 | ×°                          |                                                      |                                |                                   |                     |                             |                          |                      | (                         | Contact Us   | Ben Broke |
|------------------------------------------------------------------------|-----------------------------|------------------------------------------------------|--------------------------------|-----------------------------------|---------------------|-----------------------------|--------------------------|----------------------|---------------------------|--------------|-----------|
| WELCOME PIPELINE ADD NEW                                               | LOAN SCENARIOS DOCUMENTS    |                                                      |                                |                                   |                     |                             |                          |                      |                           |              |           |
| James Test File<br>2468 First Avenue, Pleasanton, CA, 94588<br>Broker2 | Collateral Trac             | Seller Loan #:<br>Investor Loan #:<br>Alternate Loan | TEST230800843<br>TEST240601527 | Total Loan Amt:<br>Decision FICO: | \$700,000.00<br>725 | Loan Type:<br>Loan Purpose: | Conventional<br>Purchase | Rate:<br>LTV/CLTV/HC | 6.875%<br>70.00% / 70.009 | Started<br>C | lst 🔒     |
| ⊟ LOAN SUMMARY                                                         | Lock Approved               | Modification                                         | Requested                      |                                   |                     |                             |                          |                      |                           |              |           |
| URLA                                                                   | NEX ID: 23A-WUP 🗗 Requested |                                                      |                                |                                   |                     |                             |                          |                      |                           |              |           |
|                                                                        | Transaction Summa           | rv                                                   |                                |                                   |                     |                             |                          |                      |                           |              |           |
| S LOAN ESTIMATE FEE<br>MANAGEMENT                                      |                             | ,                                                    |                                |                                   |                     |                             |                          |                      |                           |              |           |
|                                                                        | Product and Pricing         |                                                      |                                |                                   | Reque               | ested By                    |                          |                      |                           |              |           |
|                                                                        | Invest                      | or Name                                              | LoanNEX Lending                |                                   |                     |                             | Company Nan              | ne                   | LoanNEX Lendir            | ng: TPOC     |           |
|                                                                        | Progr<br>Morte              | am Name<br>Jage Product                              | GOLD<br>30 Yr. Fixed           |                                   |                     |                             | Users Full Nan           | ne                   | Seller<br>Ben Broker2     |              |           |
|                                                                        | Rate                        | Juge House                                           | 6.875 %                        |                                   |                     |                             | Requested On             | 1                    | 6/28/2024 3:25:           | 34 PM        |           |
| (\$) PURCHASE ADVICE                                                   | Price                       |                                                      | 99.975                         |                                   | Appro               | ved By                      |                          |                      |                           |              |           |
|                                                                        | Lock                        | Period                                               | 45<br>Voc                      |                                   |                     |                             | Company Nan              | ne                   |                           |              |           |
| LOAN ACTIONS                                                           | Lock                        | vs<br>Date                                           | 6/26/2024 1:42:00              | PM                                |                     |                             | Users Full Nan           | ne                   |                           |              |           |
| Import Additional Data                                                 | Expira                      | tion Date                                            | 8/10/2024 11:59:0              | 0 PM                              | Identi              | fiers                       | Approved on              |                      |                           |              |           |
| Submit for Review                                                      | Exten                       | sion Days                                            | 0                              |                                   | luenti              |                             | Originator Loa           | an Number            | TEST240601527             |              | _         |
| Withdraw Loop                                                          | Exten<br>Ro-lo              | sion Count                                           | 0                              |                                   |                     |                             | Universal Loar           | n Identifier         | 123123                    |              |           |
|                                                                        | ARM Margin and Caps         | .k Count                                             | U                              |                                   |                     |                             | Loan Number              |                      |                           |              |           |
| Non-Agency Pricing Engine                                              |                             | Margin                                               |                                |                                   |                     |                             | Lock Number              |                      |                           |              |           |

## Access Loan and View Pricing Field Updates

- Secondary Lock Desk will receive email notification for Modification Request
- Login to Encompass and select the Loan from the Pipeline
- Review the Key Pricing Fields Alert

| Encompass View Loan Forms Verifs                                                                                                    | Tools Services                                | Help                                                                                         |                                          |                      |          |
|----------------------------------------------------------------------------------------------------|-----------------------------------------------|----------------------------------------------------------------------------------------------|------------------------------------------|----------------------|----------|
| Home Pipeline Loan Trades Conta                                                                                                    | acts Dashboard                                | Reports                                                                                      |                                          |                      |          |
| 8 Borrowers James Test File                                                                                                    | ~ 🎽                                           |                                                                                              |                                          |                      |          |
| 2468 First Avenue<br>Pleasanton, CA 94588                                                                                                    | 1 <sup>st</sup> Loan #: TEST2<br>Loan Amount: | 240601527         LTV: 70.000/70.000/70.000           \$700,000.00         DT: 29.742/29.742 | Rate: 6.875%                             | Est Closing Date: // | Archived |
| 5 Alerts & Messages Log                                                                                                    | Key Pricing Fiel                              | lds                                                                                          |                                          |                      |          |
| Reconsent Not Yet Received 06/26/24                                                                                                    |                                               |                                                                                              |                                          |                      |          |
| Normal Marce-Day Disclosure Requiremen 06/26/24                                                                                                    | Alert Name Key                                | Pricing Helds                                                                                |                                          |                      |          |
| Lock confirmed by <partnerconne 06="" 24<="" 26="" td=""><td>Description The</td><td>e values in the highlighted field(s) below have change</td><td>d, requiring pricing to be re-evaluated.</td><td></td><td></td></partnerconne> | Description The                               | e values in the highlighted field(s) below have change                                       | d, requiring pricing to be re-evaluated. |                      |          |
| Key Pricing Fields 06/28/24                                                                                                    |                                               |                                                                                              |                                          |                      |          |
| Send Initial Disclosures 07/01/24                                                                                                    | Alert Date 06/2                               | 28/2024                                                                                      |                                          |                      |          |
|                                                                                                    | Trigger Fields                                |                                                                                              |                                          |                      |          |
|                                                                                                    | Field ID                                      | Description                                                                                  | Value                                    |                      |          |
|                                                                                                    | 2                                             | Trans Details Total Loan Amt (w/ MIP/FF)                                                     | 700,000.00                               |                      |          |
|                                                                                                    | 1021                                          | Subject Property Est Value                                                                   | 1,000,000                                |                      |          |
|                                                                                                    | 356                                           | Subject Property Appraised Value                                                             | 1,000,000                                |                      |          |
|                                                                                                    | 14                                            | Subject Property State                                                                       | CA                                       |                      |          |
|                                                                                                    | 13                                            | Subject Property County                                                                      | Alameda                                  |                      |          |
|                                                                                                    | VASUMM.X23                                    | VA Loan Summ Credit Score                                                                    | 725                                      |                      |          |
|                                                                                                    | 4                                             | Trans Details Term (Mos)                                                                     | 360                                      |                      |          |
|                                                                                                    | 608                                           | Trans Details Amort Type                                                                     | Fixed                                    |                      |          |
|                                                                                                    | 19                                            | Trans Details Loan Purpose                                                                   | Purchase                                 |                      |          |
|                                                                                                    | 1172                                          | Trans Details Loan Type                                                                      | Conventional                             |                      |          |
|                                                                                                    | CASASHN.X141                                  | Treade Mac Buydown Contributor                                                               |                                          |                      |          |
|                                                                                                    | 4645                                          | Less lete Burdewe Rete 1                                                                     |                                          |                      |          |
|                                                                                                    | 1203                                          | Loap loto Buydown Torus 1                                                                    |                                          |                      |          |
| Forms Tools Services                                                                                                    | 1270                                          | Loan Info Buydown Rate 2                                                                     |                                          |                      |          |
| » Order Credit Report                                                                                                    | 1614                                          | Loan Info Buydown Term 2                                                                     |                                          |                      |          |
|                                                                                                    | 1271                                          | Loan Info Buydown Rate 3                                                                     |                                          |                      |          |
| » Access Lenders                                                                                                    | 1615                                          | Loan Info Buydown Term 3                                                                     |                                          |                      |          |
| » Search Product and Pricing                                                                                                    | 1272                                          | Loan Info Buydown Rate 4                                                                     |                                          |                      |          |
| » Request Underwriting                                                                                                    | 1616                                          | Loan Info Buydown Term 4                                                                     |                                          |                      |          |
| » Order Appraisal                                                                                                    | 1273                                          | Loan Info Buydown Rate 5                                                                     |                                          |                      |          |
| » Order Elocal Certification                                                                                                    | 1617                                          | Loan Info Buydown Term 5                                                                     |                                          |                      |          |
| " order ribou certification                                                                                                    | 1274                                          | Loan Info Buydown Rate 6                                                                     |                                          |                      |          |
| » Order Title & Closing                                                                                                    | 1618                                          | Loan Info Buydown Term 6                                                                     |                                          |                      |          |
| » Order Doc Preparation                                                                                                    | 4535                                          | Loan Into Buydown Rate 1                                                                     |                                          |                      |          |
| » Register MERS                                                                                                    | 4541                                          | Loan Into Buydown Termin                                                                     |                                          |                      |          |
| N Order AVM                                                                                                    | 4542                                          | Loan Info Buydown Term 2                                                                     |                                          |                      |          |
|                                                                                                    | 4537                                          | Loan Info Buydown Rate 3                                                                     |                                          |                      |          |
| » Order Mortgage Insurance                                                                                                    | 4543                                          | Loan Info Buydown Term 3                                                                     |                                          |                      |          |
| » Order Fraud/Audit Services                                                                                                    | 4538                                          | Loan Info Buydown Rate 4                                                                     |                                          |                      |          |
| » Request HMDA Management                                                                                                    | 4544                                          | Loan Info Buydown Term 4                                                                     |                                          |                      |          |
| » Order Additional Services                                                                                                    | 4539                                          | Loan Info Buydown Rate 5                                                                     |                                          |                      |          |
|                                                                                                    | 4545                                          | Loan Info Buydown Term 5                                                                     |                                          |                      |          |
| Show in Alpha Order                                                                                                    | 4540                                          | Loan Info Buydown Rate 6                                                                     |                                          |                      |          |
|                                                                                                    | 4546                                          | Loan Info Buydown Term 6                                                                     |                                          |                      |          |
| Dense E1 fee Hele                                                                                                    |                                               |                                                                                              |                                          |                      |          |

#### Access LoanNEX to Validate Lock

• Validate Lock by selecting Search in Product and Pricing

| Encomp     | ass View        | Loan                                                                                                    | Form  | is Verifs | Tools Sen    | /ices    | Help                                        |                              |        |                                  |          |              |        |                  |  |
|------------|-----------------|----------------------------------------------------------------------------------------------------|-------|-----------|--------------|----------|---------------------------------------------|------------------------------|--------|----------------------------------|----------|--------------|--------|------------------|--|
| Home       | Pipeline        | Loan                                                                                                    | Trade | s Contact | s Dashboa    | rd R     | teports                                     |                              |        |                                  |          |              |        |                  |  |
| 8 Bo       | rowers          | James Test                                                                                                    | File  |           | ~            | ı        |                                             |                              |        |                                  |          |              |        |                  |  |
|            |                 |                                                                                                    |       |           | _            | _        |                                             |                              |        |                                  |          |              |        |                  |  |
| 246        | 8 First Ave     | nue                                                                                                    |       |           | 1ª Loan #: T | EST240   | 1601527 LT                                  | V: 70.000/70.000/70.000      |        | ite: 6 875%                      | Fet Clos | ing Date: // |        | <b>—</b> • • • • |  |
| Ple        | asanton, C/     | A 94588                                                                                                    |       |           | Loan Amo     | unt: \$7 | 00,000.00 DT                                | 1: 29.742/29.742             | 6      | Currison in 42 days              | -        | Ben Broker2  | $\sim$ | Archived         |  |
| <b>5</b> A | lerts & Mess    | ages                                                                                                    | Log   |           | Key Pricing  | Fields   |                                             |                              | ٤      | Lock Date: 06/26/2024            |          |              |        |                  |  |
| N eCon     | sent Not Yet    | Received                                                                                                    |       | 06/26/24  |              |          |                                             |                              |        | Lock Expiration Date: 08/09/2024 |          |              |        |                  |  |
| N Three    | -Day Disclos    | sure Requir                                                                                                    | emer  | 06/26/24  | Alert Name   | Key Pr   | icing Fields                                |                              |        | Expected Closing Date: //        |          | -            |        |                  |  |
| Lock       | confirmed by    | / <partnerc< td=""><td>onne</td><td>06/26/24</td><td>Description</td><td>The va</td><th>alues in the highlight</th><td>ed field(s) below have chang</td><td>ed, ri</td><td></td><td>_</td><td></td><td></td><td></td><td></td></partnerc<> | onne  | 06/26/24  | Description  | The va   | alues in the highlight                      | ed field(s) below have chang | ed, ri |                                  | _        |              |        |                  |  |
| Ney F      | Pricing Fields  |                                                                                                    |       | 06/28/24  |              |          |                                             | 1                            | -      | Search for Product and Pricing   |          |              |        |                  |  |
| N Send     | Initial Disclos | sures                                                                                                    |       | 07/01/24  | Alert Date   | 06/28/2  | 2024                                        |                              |        | Submit to Lender                 |          |              |        |                  |  |
|            |                 |                                                                                                    |       |           | Trigger Fie  | ehl      |                                             |                              |        | Lock Request Form                |          |              |        |                  |  |
|            |                 |                                                                                                    |       |           | Thyger He    | iu a     | Description                                 |                              |        | Lock Confirmation                |          | -            |        |                  |  |
|            |                 |                                                                                                    |       |           | Field ID     |          | Description                                 |                              |        | Secondary Registration           |          |              |        |                  |  |
|            |                 |                                                                                                    |       |           | 2            |          | Trans Details Total L                       | oan Amt (W/ MIP/FF)          |        | Worst Case Pricing               |          |              |        |                  |  |
|            |                 |                                                                                                    |       |           | 1621         |          | Subject Property Est                        | Value                        |        | 1,000,000                        |          | -            |        |                  |  |
|            |                 |                                                                                                    |       |           | 14           |          | Subject Property Ap                         | praiseu value                |        | 1,000,000                        |          |              |        |                  |  |
|            |                 |                                                                                                    |       |           | 13           |          | Subject Property Sta<br>Subject Property Co | intv.                        |        | Alemente                         |          |              |        |                  |  |
|            |                 |                                                                                                    |       |           | VASLIMM X2   | 3        | V& Loan Summ Cre                            | it Score                     |        | 725                              |          |              |        |                  |  |
|            |                 |                                                                                                    |       |           | 4            |          | Trans Details Term (                        | Mns)                         |        | 360                              |          |              |        |                  |  |
|            |                 |                                                                                                    |       |           | 608          |          | Trans Details Amort                         | Type                         |        | Fixed                            |          |              |        |                  |  |
|            |                 |                                                                                                    |       |           | 19           |          | Trans Details Loan F                        | urpose                       |        | Purchase                         |          |              |        |                  |  |
|            |                 |                                                                                                    |       |           | 1172         |          | Trans Details Loan 1                        | ype                          |        | Conventional                     |          |              |        |                  |  |
|            |                 |                                                                                                    |       |           | CASASRN.X    | 41       | Freddie Mac Buydov                          | vn Contributor               |        |                                  |          |              |        |                  |  |
|            |                 |                                                                                                    |       |           | 4645         |          | Temporary Buydow                            | 1                            |        |                                  |          |              |        |                  |  |
|            |                 |                                                                                                    |       |           | 1269         | 1        | Loan Info Buydown                           | Rate 1                       |        |                                  |          |              |        |                  |  |
| -          |                 | Considered                                                                                                    |       |           | 1613         | 1        | Loan Info Buydown                           | Term 1                       |        |                                  |          |              |        |                  |  |
| Forms      | loois           | Services                                                                                                    |       |           | 1270         | 1        | Loan Info Buydown                           | Rate 2                       |        |                                  |          |              |        |                  |  |
| » Ord      | er Credit Re    | port                                                                                                    |       |           | 1614         | 1        | Loan Info Buydown                           | Term 2                       |        |                                  |          |              |        |                  |  |
| » Acc      | ess Lender      | s                                                                                                    |       |           | 1271         | 1        | Loan Info Buydown                           | Rate 3                       |        |                                  |          |              |        |                  |  |
| N See      | rch Product     | and Price                                                                                                    | na    |           | 1615         |          | Loan Info Buydown                           | Term 3                       |        |                                  |          |              |        |                  |  |
|            |                 |                                                                                                    |       |           | 1272         |          | Loan Into Buydown                           | Rate 4                       |        |                                  |          |              |        |                  |  |
| » Req      | uest Underv     | vriting                                                                                                    |       |           | 1616         |          | Loan Info Buydown                           | Term 4                       |        |                                  |          |              |        |                  |  |
| » Ord      | er Appraisa     | 1                                                                                                    |       |           | 12/3         |          | Loan Info Buydown                           | nale 5<br>Town F             |        |                                  |          |              |        |                  |  |
| » Ord      | er Flood Cer    | rtification                                                                                                    |       |           | 1077         |          | Loan Info Buydown                           | Pote 6                       |        |                                  |          |              |        |                  |  |
| » Ord      | er Title & Cl   | osina                                                                                                    |       |           | 1618         |          | Loan Info Buydown                           | Term 6                       |        |                                  |          |              |        |                  |  |
|            |                 | oanig                                                                                                    |       |           | 4535         |          | Loan Info Buydown                           | Rate 1                       |        |                                  |          |              |        |                  |  |
| » Ord      | er Doc Prep     | aration                                                                                                    |       |           | 4541         |          | Loan Info Buydown                           | Term 1                       |        |                                  |          |              |        |                  |  |
| » Reg      | ister MERS      |                                                                                                    |       |           | 4536         | 1        | Loan Info Buydown                           | Rate 2                       |        |                                  |          |              |        |                  |  |
| » Ord      | er AVM          |                                                                                                    |       |           | 4542         | 1        | Loan Info Buydown                           | Term 2                       |        |                                  |          |              |        |                  |  |
| > Ord      | er Mortgage     | Ineuranc                                                                                                    |       | - 1       | 4537         | 1        | Loan Info Buydown                           | Rate 3                       |        |                                  |          |              |        |                  |  |
|            | or moregage     | mourand                                                                                                    |       |           | 4543         | 1        | Loan Info Buydown                           | Term 3                       |        |                                  |          |              |        |                  |  |
| » Ord      | er Fraud/Au     | dit Service                                                                                                    | es    |           | 4538         | 1        | Loan Info Buydown                           | Rate 4                       |        |                                  |          |              |        |                  |  |
| » Req      | uest HMDA I     | Managem                                                                                                    | ent   |           | 4544         | 1        | Loan Info Buydown                           | Term 4                       |        |                                  |          |              |        |                  |  |
| » Ord      | er Additiona    | I Services                                                                                                    | 5     |           | 4539         | 1        | Loan Info Buydown                           | Rate 5                       |        |                                  |          |              |        |                  |  |
|            | vr Vorifia-ti   |                                                                                                    |       |           | 4545         | 1        | Loan Info Buydown                           | Term 5                       |        |                                  |          |              |        |                  |  |
| Sho        | w in Alpha O    | rder                                                                                                    |       |           | 4540         | 1        | Loan Info Buydown                           | Rate 6                       |        |                                  |          |              |        |                  |  |
|            |                 |                                                                                                    |       |           | 4546         |          | Loan Info Buydown                           | Term 6                       |        |                                  |          |              |        |                  |  |
| D E1       | 6               |                                                                                                    |       |           |              |          |                                             |                              |        |                                  |          |              |        |                  |  |

## View Changes for the Modification Request

- Transaction Summary shows Modification Request
- Select View Changes button

| View Loan Forms Ve  | erifs Tools Services Help |                       |              |                           |                                         |
|---------------------|---------------------------|-----------------------|--------------|---------------------------|-----------------------------------------|
| eline Loan Trades C | ontacts Dashboard Reports |                       |              |                           |                                         |
|                     |                           |                       |              |                           |                                         |
|                     |                           |                       |              |                           | ら Acti                                  |
|                     |                           |                       |              |                           |                                         |
| Lock Approved       | Modification Requested    | Buy-Side Pricing      |              |                           |                                         |
|                     | nuested                   |                       |              |                           | View Changes Approve                    |
|                     | lactica                   |                       |              |                           | their changes (pproto                   |
| Transaction S       | Summarv                   |                       |              |                           |                                         |
|                     |                           |                       |              |                           |                                         |
| Product and Pri     | cing                      |                       | Requested By |                           |                                         |
|                     | Investor Name             | LoanNEX Lending       |              | Company Name              | LoanNEX Lending: TPOC Seller            |
|                     | Program Name              | GOLD                  |              | Users Full Name           | Ben Broker2                             |
|                     | Mortgage Product          | 30 Yr. Fixed          |              | Requested On              | 6/28/2024 3:25:34 PM                    |
|                     | Rate                      | 6.875 %               | Approved By  |                           |                                         |
|                     | Lock Period               | 99.975<br>45          |              | Company Name              |                                         |
|                     | Escrows                   | Yes                   |              | Users Full Name           |                                         |
|                     | Lock Date                 | 6/26/2024 1:42:00 PM  |              | Lock Requested            |                                         |
|                     | Expiration Date           | 8/10/2024 11:59:00 PM | Identifiers  |                           |                                         |
|                     | Extension Days            | 0                     |              | Originator Loan Number    | TEST240601527                           |
|                     | Extension Count           | 0                     |              | Universal Loan Identifier | 123123                                  |
|                     | Re-lock Count             | 0                     |              | Loan Number               |                                         |
| ARM Margin an       | nd Caps                   |                       |              | Lock Number               |                                         |
|                     | Index, Margin             |                       |              | Borrower                  | James Test File                         |
|                     | FPA/Cap/Life              |                       |              | Address                   | 2468 First Avenue, Pleasanton, CA 94588 |
| Input Details       |                           |                       |              |                           | ~                                       |
| Price Evidenc       | e                         |                       |              |                           | ~                                       |
|                     |                           |                       |              |                           |                                         |
| Eligibility Evic    | lence                     |                       |              |                           | ~                                       |

#### View Changes

- Displays Locked vs. Requested Loan Information
- Close window when done reviewing changes to Approve or Deny the Modification Request

| Encompass View Loan For | ms Verifs Tools Services Help  |                      |              |              |                |
|-------------------------|--------------------------------|----------------------|--------------|--------------|----------------|
| Home Pipeline Loan Trad | ies Contacts Dashboard Reports |                      |              |              |                |
| Services                |                                |                      |              |              |                |
|                         |                                |                      |              |              | S Activity Log |
| Lock Approve            |                                |                      |              | ×            |                |
| NEX ID: 23A-WUP         |                                |                      | Lock         | Requested    | Approve Deny   |
|                         | Input Details                  |                      |              |              |                |
| Iransacti               |                                | First Lien Amount    | \$650,000.00 | \$700,000.00 |                |
| Product a               |                                | LTV                  | 65.00 %      | 70.00 %      |                |
|                         |                                | CLTV                 | 65.00 %      | 70.00 %      |                |
|                         |                                | Months Reserves      | 35           | 42           |                |
|                         |                                | DTI                  | 28.10 %      | 29.74 %      |                |
|                         |                                | Combined Loan Amount | \$650,000.00 | \$700,000.00 |                |
|                         |                                |                      |              |              |                |
|                         |                                |                      |              |              |                |
|                         |                                |                      |              |              |                |
| ARM Marg                |                                |                      |              |              |                |
|                         |                                |                      |              |              |                |
|                         |                                |                      |              |              | A 94588        |
| Input De                |                                |                      |              |              | ~              |
|                         |                                |                      |              |              |                |
| Price Evic              |                                |                      |              |              |                |
| Eligibility             |                                |                      |              |              | ~              |
|                         |                                |                      |              |              |                |
|                         |                                |                      |              |              |                |

#### **Approve Modification Request**

- While on the Modification Request tab, select the Approve button
- Transaction Summary shows Lock Approved

| is View Loan Forms Ve  | erifs Tools Services Help  |                       |              |                           |                                         |
|------------------------|----------------------------|-----------------------|--------------|---------------------------|-----------------------------------------|
| Pipeline Loan Trades C | Contacts Dashboard Reports |                       |              |                           |                                         |
| 5                      |                            |                       |              |                           |                                         |
|                        |                            |                       |              |                           | S Act                                   |
|                        |                            |                       |              |                           |                                         |
| Lock Approved          | Modification Requested     | Buy-Side Pricing      |              |                           |                                         |
|                        |                            |                       |              |                           | Manu Channess Announce                  |
| ID: 23A-WUP            | quested                    |                       |              |                           | view changes Approve                    |
| Transaction            |                            |                       |              |                           |                                         |
| Transaction            | Summary                    |                       |              |                           |                                         |
|                        |                            |                       |              |                           |                                         |
| Product and Pri        | icing                      |                       | Requested By |                           |                                         |
|                        | Investor Name              | LoanNEX Lending       |              | Company Name              | LoanNEX Lending: TPOC Seller            |
|                        | Program Name               | GOLD                  |              | Users Full Name           | Ben Broker2                             |
|                        | Mortgage Product           | 30 Yr. Fixed          |              | Requested On              | 6/28/2024 3:25:34 PM                    |
|                        | Rate                       | 6.875 %               | Approved By  |                           |                                         |
|                        | Price                      | 99.975                |              | Company Name              |                                         |
|                        | Lock Period                | 45                    |              | Users Full Name           |                                         |
|                        | Escrows                    | Yes                   |              | Lock Requested            |                                         |
|                        | LOCK Date                  | 6/26/2024 1:42:00 PM  | Identifiers  |                           |                                         |
|                        | Expiration Date            | 8/10/2024 11:59:00 PM |              | Originator Loan Number    | TEST240601527                           |
|                        | Extension Days             | 0                     |              | Universal Loan Identifier | 123123                                  |
|                        | Be-lock Count              | 0                     |              | Loan Number               |                                         |
| ARM Margin ar          | nd Caps                    |                       |              | Lock Number               |                                         |
| 5                      | Index, Margin              |                       | _            | Borrower                  | lamer Tert File                         |
|                        | FPA/Cap/Life               |                       |              | Address                   | 2468 First Avenue, Pleasanton, CA 94588 |
|                        |                            |                       |              |                           |                                         |
| Input Details          |                            |                       |              |                           | ~                                       |
| Price Evidenc          | e                          |                       |              |                           | ~                                       |
| etc. at atom = 1       |                            |                       |              |                           |                                         |
| Eligibility Evic       | dence                      |                       |              |                           | ~                                       |

#### Approve Modification Request Complete

• Transaction Summary shows Lock Approved tab with modified Loan information

|                |                  |                       |              |                           | 5                                       |
|----------------|------------------|-----------------------|--------------|---------------------------|-----------------------------------------|
| Lock Approved  | Buy-Side Pricing |                       |              |                           |                                         |
| D: 23A-WUP     | sked             |                       |              |                           | Cancel Lock Extension                   |
| Transaction S  | Summary          |                       |              |                           |                                         |
| Product and Pr | icing            |                       | Requested By |                           |                                         |
|                | Investor Name    | LoanNEX Lending       |              | Company Name              | LoanNEX Lending: TPOC Seller            |
|                | Program Name     | GOLD                  |              | Users Full Name           | Ben Broker2                             |
|                | Mortgage Product | 30 Yr. Fixed          |              | Requested On              | 6/28/2024 3:25:34 PM                    |
|                | Rate             | 6.875 %               | Approved By  |                           |                                         |
|                | Price            | 99.975                |              | Company Name              | LoanNEX Lending                         |
|                | Lock Period      | 45                    |              | Users Full Name           | LoanNEX Lending                         |
|                | Escrows          | Yes                   |              | Approved on               | 6/28/2024 4:31:33 PM                    |
|                | Lock Date        | 6/26/2024 1:42:00 PM  | Identifiers  |                           |                                         |
|                | Expiration Date  | 8/10/2024 11:59:00 PM |              | Originator Loan Number    | TEST240601527                           |
|                | Extension Days   | 0                     |              | Universal Loan Identifier | 123123                                  |
|                | Extension Count  | 0                     |              | Loan Number               |                                         |
| APM Margin ar  | ad Caps          | 0                     |              | Lock Number               |                                         |
| Alter Margin a | Index. Margin    |                       |              |                           |                                         |
|                | FPA/Cap/Life     |                       |              | Borrower                  | James Test File                         |
|                | · · · · ·        |                       |              | Address                   | 2468 First Avenue, Pleasanton, CA 94588 |
| Input Details  |                  |                       |              |                           |                                         |
|                |                  |                       |              |                           |                                         |

### **Deny Modification Request**

• While on the Modification Request tab, select Deny button

| s View Loan Forms Verifs Tools Servic       | es Help                |                                              |                     |                                                   |                                                            |
|---------------------------------------------|------------------------|----------------------------------------------|---------------------|---------------------------------------------------|------------------------------------------------------------|
| Pipeline Loan Trades Contacts Dashboard     | Reports                |                                              |                     |                                                   |                                                            |
| 25                                          |                        |                                              |                     |                                                   |                                                            |
|                                             |                        |                                              |                     |                                                   | A C                                                        |
|                                             |                        |                                              |                     |                                                   |                                                            |
| Lock Approved                               | Modification Requested | Buy-Side Pricing                             |                     |                                                   |                                                            |
| ID: 23A-WUP C Requested                     |                        |                                              |                     |                                                   | View Changes Approve                                       |
|                                             |                        |                                              |                     |                                                   |                                                            |
| Transaction Summarv                         |                        |                                              |                     |                                                   |                                                            |
| ,                                           |                        |                                              |                     |                                                   |                                                            |
| Product and Pricing                         |                        |                                              | Requested By        |                                                   |                                                            |
| Investor N<br>Program N                     | ame<br>Iame            | LoanNEX Lending<br>GOLD                      |                     | Company Name<br>Users Full Name                   | LoanNEX Lending: TPOC Seller<br>Ben Broker2                |
| Mortgage                                    | Product                | 30 Yr. Fixed                                 | A management of Dec | Requested On                                      | 6/28/2024 4:34:42 PM                                       |
| Price<br>Lock Perio<br>Escrows<br>Lock Date | d                      | 100.100<br>45<br>Yes<br>6/26/2024 1:42:00 PM | Арргочед ву         | Company Name<br>Users Full Name<br>Lock Requested |                                                            |
| Expiration                                  | Date                   | 8/10/2024 11:59:00 PM                        | Identifiers         | Originates Lang Number                            | TECT340004E37                                              |
| Extension<br>Extension<br>Re-lock Cc        | Days<br>Count<br>punt  | 0<br>0<br>0                                  |                     | Universal Loan Identifier<br>Loan Number          | 123123                                                     |
| ARM Margin and Caps                         |                        |                                              |                     | Lock Number                                       |                                                            |
| Index, Mar<br>FPA/Cap/L                     | gin<br>ife             |                                              |                     | Borrower<br>Address                               | James Test File<br>2468 First Avenue, Pleasanton, CA 94588 |
| Input Details                               |                        |                                              |                     |                                                   | ~                                                          |
| Price Evidence                              |                        |                                              |                     |                                                   | ~                                                          |
| Eligibility Evidence                        |                        |                                              |                     |                                                   | ~                                                          |

#### **Deny Modification Request**

• Transaction Summary shows Lock Approved tab with ORIGINAL Loan information (no modification applied to original Locked Loan information)

|                |                                                                       |                                                    |              |                                                                                   |                                                                     | 5     |
|----------------|-----------------------------------------------------------------------|----------------------------------------------------|--------------|-----------------------------------------------------------------------------------|---------------------------------------------------------------------|-------|
| Lock Approved  | Buy-Side Pricing                                                      |                                                    |              |                                                                                   |                                                                     |       |
| : 23A-WUP 🔒 Lo | ocked                                                                 |                                                    |              |                                                                                   | Cancel Lock Extension                                               | ۵ı    |
| Transaction    | Summary                                                               |                                                    |              |                                                                                   |                                                                     |       |
| Product and P  | ricing                                                                |                                                    | Requested By |                                                                                   |                                                                     |       |
| _              | Investor Name<br>Program Name<br>Mortgage Product<br>Rate             | LoanNEX Lending<br>GOLD<br>30 Yr. Fixed<br>6.875 % | Approved By  | Company Name<br>Users Full Name<br>Requested On                                   | LoanNEX Lending: TPOC Seller<br>Ben Broker2<br>6/28/2024 3:25:34 PM |       |
|                | Price<br>Lock Period<br>Escrows<br>Lock Date                          | 99.975<br>45<br>Yes<br>6/26/2024 1:42:00 PM        | Identifiers  | Company Name<br>Users Full Name<br>Approved on                                    | LoanNEX Lending<br>LoanNEX Lending<br>6/28/2024 4:39:32 PM          |       |
|                | Expiration Date<br>Extension Days<br>Extension Count<br>Re-lock Count | 8/10/2024 11:59:00 PM<br>0<br>0<br>0               |              | Originator Loan Number<br>Universal Loan Identifier<br>Loan Number<br>Lock Number | TEST240601527<br>123123                                             |       |
| ARM Margin a   | Index, Margin<br>FPA/Cap/Life                                         |                                                    |              | Borrower<br>Address                                                               | James Test File<br>2468 First Avenue, Pleasanton, CA                | 94588 |
| Input Details  | 5                                                                     |                                                    |              |                                                                                   |                                                                     |       |
| Price Eviden   | се                                                                    |                                                    |              |                                                                                   |                                                                     |       |
|                |                                                                       |                                                    |              |                                                                                   |                                                                     |       |

## Modification Approved TPO Connect

- Broker will receive email notification of Modification Approved
- TPO Connect Loan Summary reflects modified Loan information in Locked status

| ← → C • 7822611420.encompas                                            | sstpoconnect.com/#/home/pipeline/19815                                                | cdb-17f1-4f47-8f5c           | :-b23310f7f7cd?transient=false&                             | newloan=false&channel=corres                    | pondent-delegated             | Si 🛠 🖊                             | 🔁 🖸 🛛 ៖         |
|------------------------------------------------------------------------|---------------------------------------------------------------------------------------|------------------------------|-------------------------------------------------------------|-------------------------------------------------|-------------------------------|------------------------------------|-----------------|
| 🗙 Gmail 🗭 Salesforce 🗅 Encompass 🗅 Loar                                | nNEX 🗋 Personal<br>LendingPad 🚺 Lucidof                                               | nart 👂 Loop 🔶 Cl             | lick-Up MBADashBoard                                        |                                                 |                               |                                    |                 |
| Loan <b>NE</b> >                                                       | <b>C</b> °                                                                            |                              |                                                             |                                                 |                               | Contact U                          | s Ben Broker2 ~ |
| WELCOME PIPELINE ADD NEW L                                             | OAN SCENARIOS DOCUMENTS                                                               | ;                            |                                                             |                                                 |                               |                                    |                 |
| James Test File<br>2468 First Avenue, Pleasanton, CA, 94588<br>Broker2 | Collateral Trac Lender Case #<br>Loan #:<br>Alternate Loan                            | : TEST230<br>TEST240         | Total Loan Am <b>\$700,000.00</b><br>VA Loan Sum <b>725</b> | Loan Type: Convention<br>Loan Purpose: Purchase | Interest Rate:<br>LTV/Comb Lo | 6.875% Starte<br>70.00% / 70.00% C | d<br>1st 🔒 🖂 🔗  |
| LOAN SUMMARY                                                           | Locked 6.875%                                                                         |                              | Purchase Price<br>\$1,000,000                               | Estimated Value<br>\$1,000,000                  | Withdrawn Date                | ·                                  |                 |
| Lender Loan Informati<br>Borrower Information<br>Employment and Inco   | Commitment Type Lock Date<br>Best Efforts 06/26/202<br>Commitment Number Lock Expirat | e<br>2024<br>iration<br>2024 | Decision FICO                                               | 725                                             |                               |                                    |                 |
| Assets and Liabilities 🗸 Real Estate                                   | Delivery Type Lock Day<br>Individual Best Efforts 45                                  | S                            | Borrower<br>James Test File                                 | Experian/TransUnion/Equifax                     |                               |                                    |                 |
| Information for Gover                                                  | Loan Program                                                                          | lase #                       |                                                             |                                                 |                               |                                    |                 |
|                                                                        | GOLD                                                                                  |                              |                                                             |                                                 |                               |                                    |                 |

## Submit a Case to LoanNEX Support

- 1. Select the appropriate email address below:
  - Client Support / Configuration Settings: <u>support@loannex.com</u>
  - Eligibility & Pricing Inquiries: <u>investorsupport@loannex.com</u>
  - Sales: <u>sales@loannex.com</u>
  - General Inquiries: info@loannex.com
  - Billing Inquiries: <u>support@loannex.com</u>
- 2. Include Contact Information: Name, Company Name, Email, Telephone
- 3. Include a detailed description of your Case
- 4. A Case will be created, and the appropriate LoanNEX Team member notified
- 5. LoanNEX will respond within one business day to address your Case